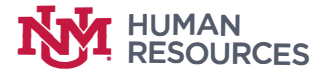

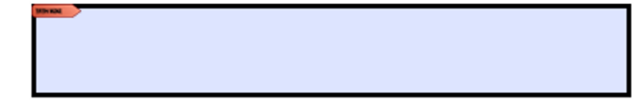

Supervisor/Manager's Signature

| Add Digital ID                                                                                  |        | ×      |
|-------------------------------------------------------------------------------------------------|--------|--------|
|                                                                                                 |        |        |
| I want to sign this document using:                                                             |        |        |
| ○ My existing digital ID from:                                                                  |        |        |
| ◎ A file                                                                                        |        |        |
| A roaming digital ID accessed via a server                                                      |        |        |
| • A device connected to this computer                                                           |        |        |
| A new digital ID I want to create now                                                           |        |        |
|                                                                                                 |        |        |
|                                                                                                 |        |        |
|                                                                                                 |        |        |
|                                                                                                 |        |        |
|                                                                                                 |        |        |
|                                                                                                 |        |        |
|                                                                                                 |        |        |
|                                                                                                 |        |        |
|                                                                                                 |        |        |
| Cancel                                                                                          | < Back | Next > |
|                                                                                                 |        |        |
|                                                                                                 |        |        |
|                                                                                                 |        |        |
| Add Digital ID                                                                                  |        | ×      |
|                                                                                                 |        |        |
| Where would you like to store your self-signed digital ID?                                      |        |        |
| New PKCS#12 digital ID file                                                                     |        |        |
| Creates a new password protected digital ID file that uses the standard PKCS#12 format.         |        |        |
| including major web browsers. PKCS#12 files have a .pfx or .p12 file extension.                 |        |        |
| O Windows Certificate Store                                                                     |        |        |
| Your digital ID will be stored in the Windows Certificate Store where it will also be available |        |        |
| to other Windows applications. The digital ID will be protected by your Windows login.          |        |        |
|                                                                                                 |        |        |
|                                                                                                 |        |        |
|                                                                                                 |        |        |
|                                                                                                 |        |        |
|                                                                                                 |        |        |
|                                                                                                 |        |        |
|                                                                                                 |        |        |
|                                                                                                 |        |        |
|                                                                                                 |        |        |
| Cancel                                                                                          | < Back | Next > |

Add Digital ID

| Va <u>m</u> e (e.g. John Smith): | James R. Shrum                         |   |        |        |
|----------------------------------|----------------------------------------|---|--------|--------|
| Organizational <u>U</u> nit:     | Client Services                        |   |        |        |
| Organization Name:               | Human Resources                        |   |        |        |
| <u>E</u> mail Address:           | jshrum@unm.edu                         |   |        |        |
| <u>Country/Region</u> :          | US - UNITED STATES                     | ~ | ]      |        |
| Key Algorithm:                   | 1024-bit RSA                           | ~ | ]      |        |
| Use digital ID <u>f</u> or:      | Digital Signatures and Data Encryption | ~ | ]      |        |
|                                  |                                        |   |        |        |
|                                  |                                        |   |        |        |
|                                  |                                        |   |        |        |
|                                  |                                        |   |        |        |
| Cancel                           |                                        |   | < Back | Next > |

| Add Digital ID                                                                                                    |                                                                        |        | ×      |
|----------------------------------------------------------------------------------------------------|------------------------------------------------------------------------|--------|--------|
| Enter a file location and password for your new digital ID file. You will need<br>you use the digital ID to sign or decrypt documents. You should make a no<br>so that you can copy this file for backup or other purposes. You can later cl<br>file using the Security Settings dialog. | the password when<br>te of the file location<br>nange options for this |        |        |
| File Name:                                                                                                    |                                                                        |        |        |
| m\AppData\Roaming\Adobe\Acrobat\2015\Security\JamesR_Shrum.pfx                                                                                                    | Browse                                                                 |        |        |
| Password:<br>Not Rated<br>Confirm Password:                                                                                                    |                                                                        |        |        |
| Cancel                                                                                                    | [                                                                      | < Back | Finish |

 $\times$ 

| Sign Document                                                                          |                          | ×                 |  |  |
|----------------------------------------------------------------------------------------|--------------------------|-------------------|--|--|
| Sign As: Jan                                                                           | nes R. Shrum (James R. S | Shrum) 2022.10. 🗸 |  |  |
| Issued by: James R. St                                                                 | ırum                     | More Details      |  |  |
| Appearance: Stan                                                                       | dard Text 🗸 🗸            |                   |  |  |
| James R. Digitally signed by<br>James R. Shrum<br>Date: 2017.10.09<br>16:59:18 -06'00' |                          |                   |  |  |
| Click Review to see if<br>may affect signing                                           | document content         | Review            |  |  |
| Enter certificate password and click the 'Sign' button                                 |                          |                   |  |  |
| Help                                                                                   | Sign                     | Cancel            |  |  |

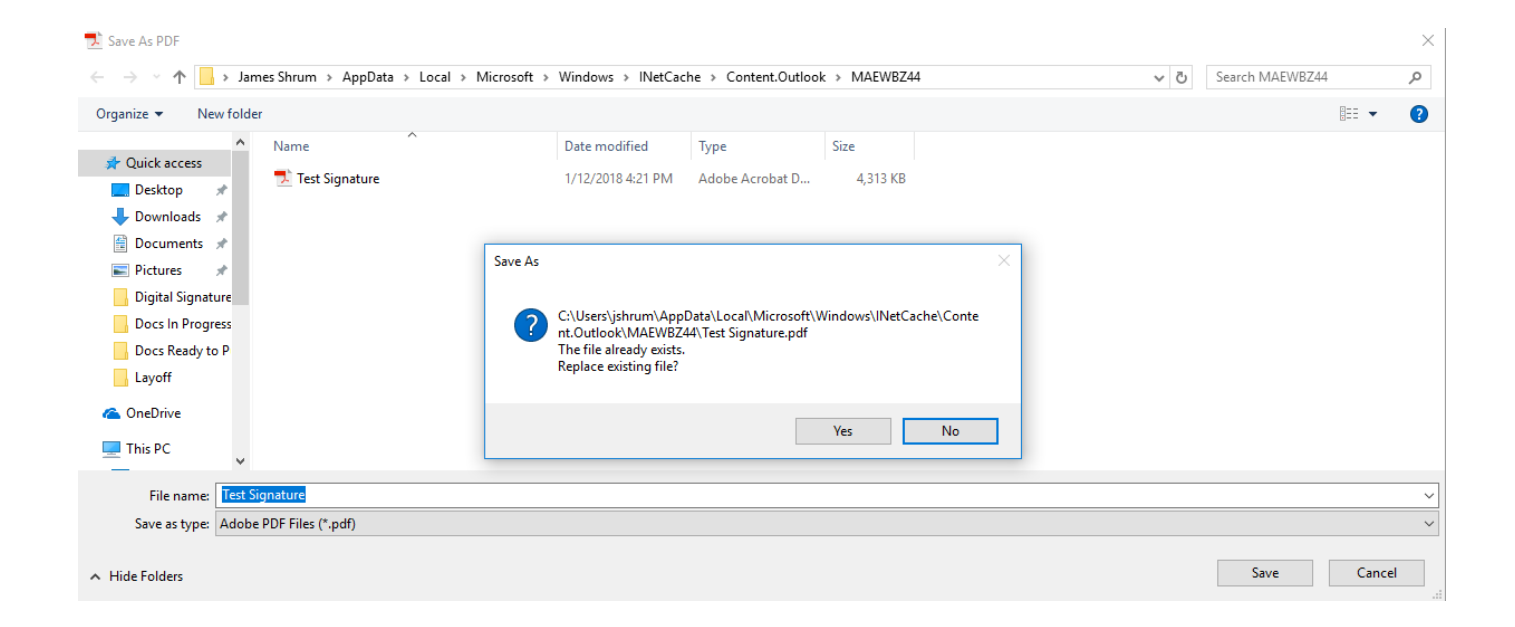

| James R. Shrum | Digitally signed by James R.<br>Shrum<br>Date: 2018.01.12 16:37:22 -07'00' |
|----------------|----------------------------------------------------------------------------|
| Signature      |                                                                            |